- 1. Save Cognos report output onto one of your secured network drives ("I" or "O" drives).
- 2. Go to <u>https://filelocker.purdue.edu</u>
- 3. Login using your Purdue Career account information

1

4. Click the Upload Button

| Filelocker                                          |                  | <u>i</u>        | User Quota: 🔤 Messages 👌                                                                                                    | Lo               |
|-----------------------------------------------------|------------------|-----------------|----------------------------------------------------------------------------------------------------|------------------|
| My Files                                            |                  |                 | PURDUI<br>UNIVERSIT                                                                                                    | E<br>Y.          |
| Jploadd Files                                       | X Delete<br>Size | Expires         | Where possible use compression<br>software to combine multiple files<br>a single archive to share.                                | into             |
| Files Shared with You (1)<br>* Name                 | ≜Size            | <b>‡Expires</b> | Filelocker allows you to sha<br>files with other people both inside                                                               | are<br>e and     |
| Camtasia Studio for Windows.zip Upload Requests (0) | 243 MB           | Never           | <ul> <li>outside of Purdue University. It is a<br/>temporary and secure storage system<br/>for sharing files and data.</li> </ul> | a<br>tem         |
|                                                     |                  |                 | Security is evaluating the future of<br>Filelocker. Please complete this su<br>to help us understand how you us                   | f<br>irvey<br>se |

- 5. On the pop-up window that appears you will want to do the following:
  - a. Select an expiration date Until the date that you select is when the individual you are sharing the file with, will be able to access the uploaded document
  - b. Any note that you want to write to the individual
  - c. Then Click Browse and Upload to select the file that you saved on your "I" or "O" drive.

| Expiration date:   |          |   |  |
|--------------------|----------|---|--|
| 04/22/2016         | ]        |   |  |
| Add notes to file: |          |   |  |
|                    |          | 4 |  |
| Other options:     |          |   |  |
| Scan for viruses   |          |   |  |
|                    | d Upload |   |  |

6. After you successfully upload the file, it will appear on your FileLocker page

| 🖞 My Files                      |               |                  |   | PURDUE                                                                                                  |  |
|---------------------------------|---------------|------------------|---|----------------------------------------------------------------------------------------------------|--|
| 🗟 Upload 🏾 🎕 Manage Groups      | X Delete      |                  |   | UNIVERSIII.                                                                                             |  |
| Jploaded Files                  | <b>≜</b> Size | <b>≜ Expires</b> |   | Where possible use compression<br>software to combine multiple files into<br>a single archive to share. |  |
| Scheduling Cognos Reports.pdf   | 1 MB          | 04/22/2016       | • |                                                                                                    |  |
| Files Shared with You (1)       |               |                  |   | Filelocker allows you to share                                                                          |  |
| ▼Name                           | ≜ Size        | ≜ Expires        |   | files with other people both inside and<br>outside of Purdue University. It is a                        |  |
| Camtasia Studio for Windows.zip | 243 MB        | Never            | - | temporary and secure storage system<br>for sharing files and data.                                      |  |
| Upload Requests (0)             |               |                  |   |                                                                                                    |  |
|                                 |               |                  |   | Security is evaluating the future of<br>Filelocker. Please complete this survey                         |  |

7. To share the uploaded file, you will click the blue down arrow to the right of the expiration date:

| 🖟 My Files                      |               |            |                                                                                         |
|---------------------------------|---------------|------------|-----------------------------------------------------------------------------------------|
| 📮 Upload 🏾 🎕 Manage Groups      | X Delete      |            |                                                                                         |
| Uploaded Files                  | ≜ Size        | ≜ Expires  | Where possible use compression<br>software to combine multiple files int                |
| Scheduling Cognos Reports.pdf   | 1 MB          | 04/22/2016 | <ul> <li>a single archive to share.</li> </ul>                                          |
| Files Shared with You (1)       |               |            | Filelocker allows you to share                                                          |
| * Name                          | <b>≜</b> Size | Expires    | outside of Purdue University. It is a                                                   |
| Camtasia Studio for Windows.zip | 243 MB        | Never      | <ul> <li>temporary and secure storage system<br/>for sharing files and data.</li> </ul> |

- 8. A drop down will appear, and you will click "Share this file"
  - a. It is also a good idea to click "notify me on download" so you will be notified when a user downloads the file you shared.

| Filelocker                                                        | 💄 Mauree<br>📾 User Q                                                                                                    | n Linvili (mdoyle) 🕑 History 🌐 Accour<br>Juota: 🔄 🖾 Messages 💐 Logoul                                                                                                    |
|-------------------------------------------------------------------|----------------------------------------------------------------------------------------------------|----------------------------------------------------------------------------------------------------|
| My Files                                                          | ¥ Delete                                                                                                    | PURDUE<br>UNIVERSITY.                                                                                                    |
| Uploaded Files                                                    | ¢=tze ¢Expine:                                                                                                    | Where possible use compression<br>software to combine multiple files into<br>a single archive to share.                                                                                   |
| Files Shared with You (1)  • Name  Camtasia Studio for Windowszip | Public Share:     Notify We on Download:     ID:     254424     Owner:     mdoyle     Virus Scan     Passed     Uoloadet:     001-03-23 09:39:11 | File locker allows you to share<br>files with other people both inside and<br>outside of Purdue University. It is a<br>temporary and secure storage system<br>for sharing files and data. |
| Upload Requests (0)                                               | Celete This File Download This file S+4 View Download Thatistics C. Share This File                                                              | Security is evaluating the future of<br>Filelocker. Please complete this survey<br>to help us understand how you use<br>Filelocker.                                                       |

9. You click "name" on the search page and type the individuals full name, once you click on the individuals name from the list, it will list their name and have "Share" listed next to it. If you cannot find the person, click the box to Search the entire Purdue University directory.

| ዿ Share a File                          | ×                                     |
|-----------------------------------------|---------------------------------------|
|                                         |                                       |
| ▼ Users sharing this file (0)           | Share with Users Share with Groups    |
| This file is not shared with any users. | Search for Users by Last or Full Name |
| ► Groups sharing this file (0)          | ▲ User ID  P Name                     |
|                                         | Can't find who you're looking for?    |
|                                         | jlitmers 🔎                            |
|                                         | 2 Julie Litmer Schwaller 2 Share      |
|                                         | 🕜 Notify via email                    |
|                                         |                                       |
|                                         |                                       |
|                                         |                                       |

10. Click Share and the document will be shared with the individual until the expiration date that you selected.

11. If you selected an individual in error, you can cancel the share by clicking "Share this File" again:

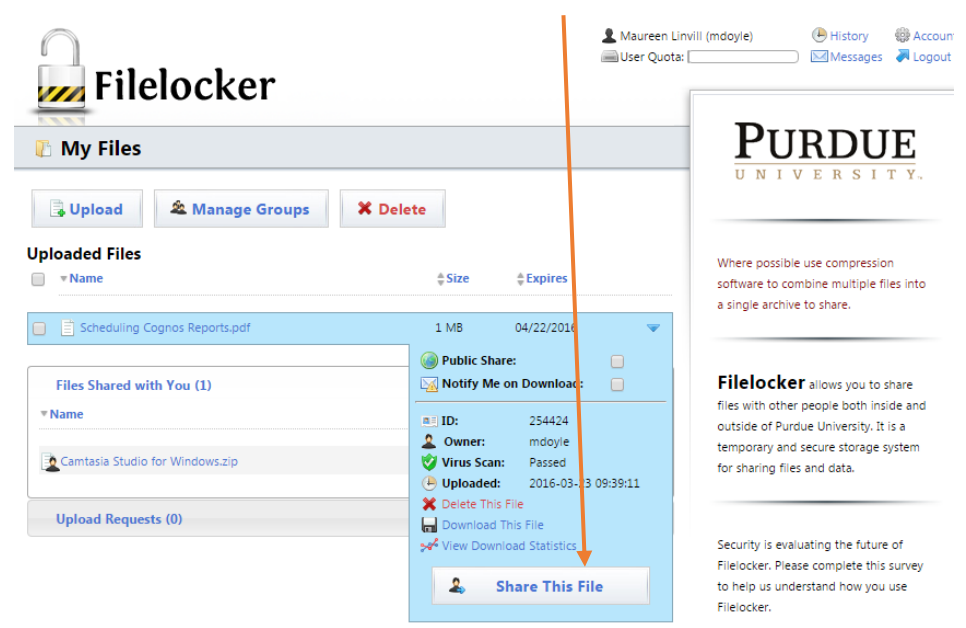

12. And then click "Unshare" next the individuals Purdue Career account name:

| ✓ Users sharing this file (1) | Share with Users Share with Groups |  |
|-------------------------------|------------------------------------|--|
| 2 jiitmers XUnshare           | Search for Users by ID             |  |
| Groups sharing this file (0)  | 🔔 User ID 🔎 Name                   |  |
|                               | Q                                  |  |
|                               |                                    |  |
|                               |                                    |  |

 You will receive an email letting you know that a file has been shared with you (see example of email below): Maureen Linvill (mdoyle) has shared the following files with you on Filelocker:

Scheduling Cognos Reports.pdf

To view and download these files, please log in to Filelocker.

To access Filelocker, please copy the following link and paste it into your browser's URL bar, removing any spaces:

filelocker.purdue.edu

- 2. Go to https://filelocker.purdue.edu
- 3. Under the section "Files Shared with You", click the Blue arrow to the right of the expiration:

| 🐌 My Files                      |        |                  | PURDUE                                                                                                |
|---------------------------------|--------|------------------|----------------------------------------------------------------------------------------------------|
| 📮 Upload 🏾 🎕 Manage Groups      | Delete |                  | UNIVERSIII                                                                                            |
| Iploaded Files<br>▼Name         | ≜ Size | <b>⊕ Expires</b> | Where possible use compression<br>software to combine multiple files in<br>a single archive to share. |
| Scheduling Cognos Reports.pdf   | 1 MB   | 04/22/2016 🤜     | -                                                                                                    |
| Files Shared with You (1)       |        |                  | Filelocker allows you to share                                                                        |
| ▼ Name                          | ≜ Size | <b>≜</b> Expires | files with other people both inside a<br>outside of Purdue University. It is a                        |
| Camtasia Studio for Windows.zip | 243 MB | Never            | for sharing files and data.                                                                           |
| Upload Requests (0)             |        |                  |                                                                                                    |
|                                 |        |                  | Security is evaluating the future of<br>Filelocker. Please complete this surv                         |
|                                 |        |                  | to help us understand how you use                                                                     |

4. The Click the "Download this File" button:

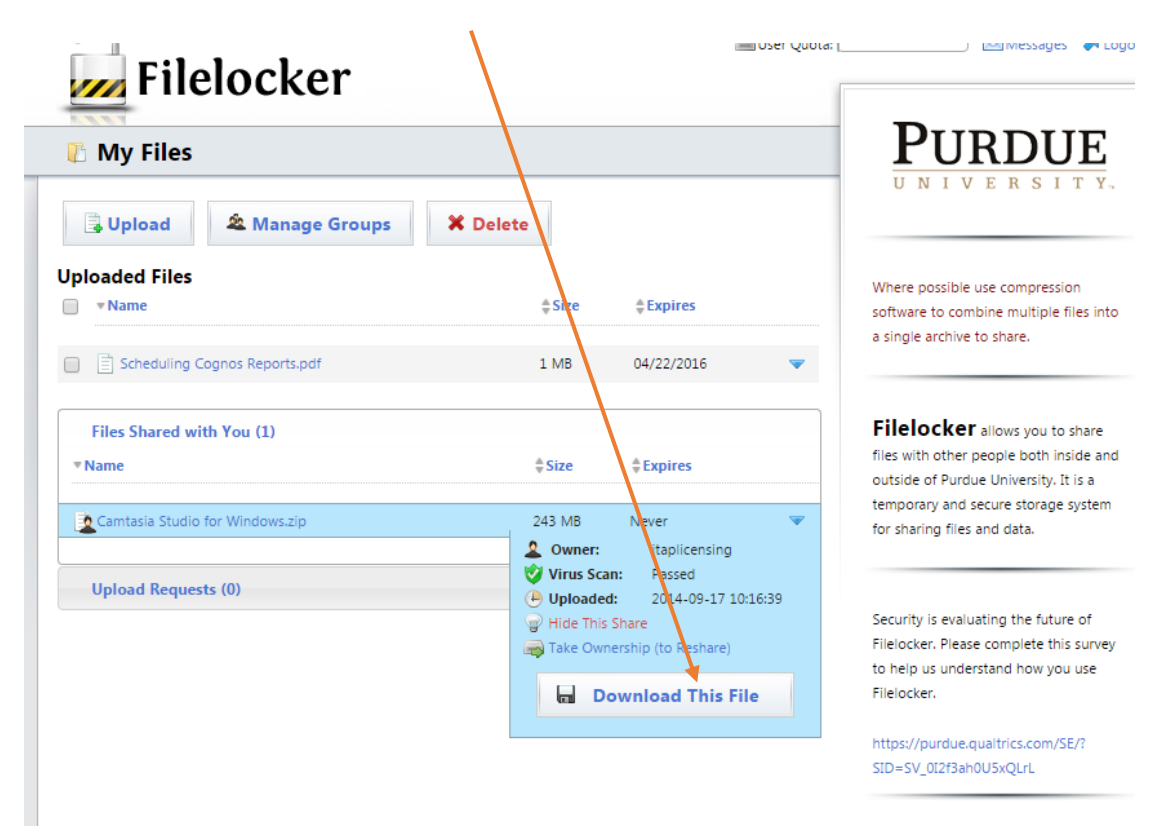

5. Document will either open or will show down at the left hand corner of your computer screen when it downloaded.